## Prosedur menjalankan program secara manual:

- Pindahkan file dengan nama Zakat ke direktori C:\xampp\htdocs\zakat
- 2. Pada XAMPP Control Panel klik start pada Apache dan MySql
- 3. Buka Mozilla Firefox
- 4. Ketik alamat website http://localhost/zakat
- 5. Sebelumnya database terlebih dahulu diimport kedalam http://localhost/phpmyadmin dengan nama database Zakat